**COM & COMPANY** 

# PowerShell Universal

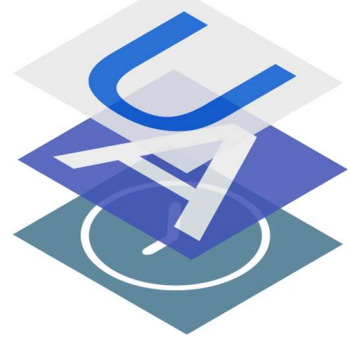

Exécuter des scripts avec PowerShell Universal

**Allan CHAPUIS** 15/12/2020

## Table des matières

| Connexion à PowerShell Universal      | 2 |
|---------------------------------------|---|
| Prise en main de PowerShell Universal | 3 |
| Ajout et modification de Scripts      | 3 |
| Création                              | 3 |
| Ajout                                 | 5 |
| Modification :                        | 5 |
| Lancement d'un script                 | 6 |
| Sans paramètre                        | 6 |
| Avec des paramètres                   | 6 |
| Variables                             | 7 |
| Schedules                             | 8 |

## Connexion à PowerShell Universal

Pour se connecter à PowerShell Universal sur l'interface web et depuis n'importe quels postes connectés au réseau, il suffit d'ouvrir un navigateur et de taper : <u>http://172.16.100.61/</u>.

| 🐐 PowerShell Universal 🗙 🕂                                                           |                         | - o × |
|--------------------------------------------------------------------------------------|-------------------------|-------|
| ← → C ▲ Non sécurisé   172.16.100.61/login?ReturnUrl=%2F                             |                         | 🖈 🚷 i |
| 🗰 Applications 🚾 Hermes 🙎 E-tromby - Valority 🔯 Se connecter - Com 🚱 vSphere - valve | ly.va                   |       |
| PowerShell Universal                                                                 |                         |       |
|                                                                                      |                         |       |
|                                                                                      | A Username              |       |
|                                                                                      | A Password Ø            |       |
|                                                                                      | Submit                  |       |
|                                                                                      |                         |       |
|                                                                                      |                         |       |
|                                                                                      |                         |       |
|                                                                                      |                         |       |
|                                                                                      |                         |       |
|                                                                                      |                         |       |
|                                                                                      |                         |       |
|                                                                                      | Ironman Software © 2020 |       |

Pour pouvoir se connecter, il faut faire partie du groupe « SERVICE\_INFRA »

| lawerShell Universal x +                                                             |                         | - 0 ×    |
|--------------------------------------------------------------------------------------|-------------------------|----------|
| ← → C ▲ Non sécurisé   172.16.100.61/login?ReturnUrl=%2F                             |                         | or 🕁 🦣 : |
| 🗰 Applications 📙 Hermes 🙎 E-tromby - Valority 🔯 Se connecter < Com 😰 vSphere - value | y.va                    |          |
| PowerShell Universal                                                                 |                         |          |
|                                                                                      |                         |          |
|                                                                                      | X achapuis              |          |
|                                                                                      | ₿ •••••• Ø              |          |
|                                                                                      | Submit                  |          |
|                                                                                      |                         |          |
|                                                                                      |                         |          |
|                                                                                      |                         |          |
|                                                                                      |                         |          |
|                                                                                      |                         |          |
|                                                                                      |                         |          |
|                                                                                      |                         |          |
|                                                                                      |                         |          |
|                                                                                      |                         |          |
|                                                                                      |                         |          |
|                                                                                      | Ironman Software © 2020 |          |

## Prise en main de PowerShell Universal

Une fois connecté cette page devrait s'afficher :

| 🔹 PowerShell Universal | × +                                    |                      |                      | - 0 ×               |
|------------------------|----------------------------------------|----------------------|----------------------|---------------------|
| ← → C ▲ Non sécuris    | sé   172.16.100.61/admin               |                      |                      | ☆ 🚷 :               |
| Hermes 2               | E-tromby - Valority Se connecter « Com | vSphere - valvcly.va |                      |                     |
| ٠                      |                                        |                      |                      | 우 achapuis          |
| o <sup>⊄</sup> APIs ∽  |                                        |                      |                      |                     |
| C Automation Y         | Endpoints                              |                      |                      | Create new endpoint |
| ⊭ Dashboard v          | Method Url                             | Role                 | Authentication       | Actions             |
| Settings               |                                        |                      |                      |                     |
|                        |                                        |                      |                      |                     |
|                        |                                        |                      | No Data              |                     |
|                        |                                        |                      |                      |                     |
|                        |                                        |                      |                      |                     |
|                        |                                        |                      |                      |                     |
|                        |                                        |                      |                      |                     |
|                        |                                        |                      |                      |                     |
|                        |                                        |                      |                      |                     |
|                        |                                        |                      |                      |                     |
|                        |                                        | Converse to 2020     | Ironman Software LLC |                     |
|                        |                                        | Copyright 2020       | 1.5.3                |                     |
| <                      |                                        |                      |                      |                     |

Pour pouvoir exécuter des scripts à l'aide de PowerShell Universal seul les onglets Automation et Settings nous intéressent.

### Ajout et modification de Scripts

#### Création

Pour créer un nouveau script il suffit de se rendre dans l'onglet *Automation* puis *Scripts* et de cliquer sur New Script en haut à droite :

| Se PowerShell Universal | × +                               |                                    |                                               | - Ø ×                        |
|-------------------------|-----------------------------------|------------------------------------|-----------------------------------------------|------------------------------|
| ← → C ▲ Non sécur       | risé   172.16.100.61/admin/script | 5                                  |                                               | 🕁 🐴 E                        |
| Hermes ,                | 🏦 E-tromby - Valority 🔯 Se conr   | ecter « Com 👩 vSphere - valvchy.va |                                               |                              |
| 3                       |                                   |                                    |                                               | A achapuis                   |
| o <sup>g</sup> APIs ∽   | Scripts                           |                                    |                                               | 🗈 New Script 上 Import Script |
| C Automation •          |                                   |                                    |                                               |                              |
| Scripts                 | ld ÷                              | Name \$                            | Actions                                       |                              |
| Jobs                    | T                                 | moveUserDisabled.ps1               | ► Run                                         |                              |
| Variables               | 2                                 | add_user.ps1                       | Run 💿 View 📋 Delete                           |                              |
| ð Triggers              | 3                                 | add_licence.ps1                    | ▶ Run © View 🗇 Delete                         |                              |
| i≝ Dashboard ∽          | 4                                 | new_group.ps1                      | Run © View Delete                             |                              |
| Settings                |                                   |                                    |                                               |                              |
|                         |                                   |                                    |                                               |                              |
|                         |                                   |                                    |                                               |                              |
|                         |                                   |                                    |                                               |                              |
|                         |                                   |                                    |                                               |                              |
|                         |                                   |                                    |                                               |                              |
|                         |                                   |                                    |                                               |                              |
|                         |                                   |                                    |                                               |                              |
|                         |                                   |                                    |                                               |                              |
|                         |                                   |                                    | Copyright 2020 Ironman Software, LLC<br>1.5.3 |                              |
| <                       |                                   |                                    |                                               |                              |

Maintenant il suffit de rentrer un nom qui sera le nom du script et une description pour décrire le script, le reste est à laisser par défaut :

| Se PowerShell Universal       | +                                                      |                   |                                               |                | - 0 ×           |
|-------------------------------|--------------------------------------------------------|-------------------|-----------------------------------------------|----------------|-----------------|
| ← → C ▲ Non sécurisé          | 172.16.100.61/admin/scripts                            |                   |                                               |                | 🖈 😓 :           |
| 🔢 Applications 🔢 Hermes 🎊 E-t | tromby - Valority 🔯 Se connecter « Com 🗗 vSphere - val | chy.va            |                                               |                |                 |
| ×                             |                                                        |                   |                                               |                | A achapuis      |
| o <sup>d</sup> APIs ~         | A                                                      |                   |                                               | rs ** w Script | L Import Script |
| C Automation                  | Add Universal Automation Script                        |                   |                                               | ×              |                 |
| Scripts                       | MonSuperScript                                         |                   |                                               |                |                 |
| 🗉 Jobs                        | Script qui fait quelque chose d'incroyable             |                   |                                               |                |                 |
| () Schedules                  | Disable Manual Invocation                              |                   |                                               |                |                 |
| Variables                     | Manual Time (minutes)                                  | 1                 |                                               |                |                 |
| 4) Triggers                   | Time Out (minutes)                                     | 0                 |                                               |                |                 |
| 12 Dashiddard V               | Max Job History                                        | 100               |                                               |                |                 |
| Co secondo                    | Error Action                                           | Silently Continue |                                               | ×.             | < 1 >           |
|                               | Environment                                            | Default           |                                               | ×              |                 |
| _                             |                                                        |                   |                                               | Cancel         |                 |
|                               |                                                        |                   |                                               |                |                 |
|                               |                                                        |                   |                                               |                |                 |
|                               |                                                        |                   |                                               |                |                 |
| _                             |                                                        |                   | Copyright 2020 fromman Software. LLC<br>1.5.3 |                |                 |
| <                             |                                                        |                   |                                               |                |                 |

Il suffit maintenant d'appuyer sur OK. Cela nous amène donc sur cette page :

| 🔹 PowerShell Universal | × +                                                               |                                      | - 0 X             |
|------------------------|-------------------------------------------------------------------|--------------------------------------|-------------------|
| ← → C ▲ Non séc        | risé   172.16.100.61/admin/script/MonSuperScript.ps1              |                                      | x 🐴 i             |
| Applications He Hermes | 🎦 E-tromby - Valority 🔯 Se connecter - Com 🗗 vSphere - valvcly.va |                                      |                   |
| *                      |                                                                   |                                      | R achapuis        |
| o <sup>g</sup> APIs ∽  | MonSuperScript.ps1 Script qui fait quelque chose d'incroyable     |                                      | Ran Delete Edit … |
| C Automation •         | Creation Time: 15/12/2020 à 11:57                                 | Path: MonSuperScript.ps1             |                   |
| Scripts                | Script I Jobs O Schedules                                         |                                      |                   |
| Jobs                   | 1 # MonSuperScript                                                |                                      |                   |
| C Schedules            |                                                                   |                                      |                   |
| Variables              |                                                                   |                                      |                   |
| & Triggers             |                                                                   |                                      |                   |
| i⊻ Dashboard v         |                                                                   |                                      |                   |
| Settings               |                                                                   |                                      |                   |
|                        |                                                                   |                                      |                   |
|                        |                                                                   |                                      |                   |
|                        |                                                                   |                                      |                   |
|                        |                                                                   |                                      |                   |
|                        |                                                                   |                                      |                   |
|                        |                                                                   |                                      |                   |
|                        |                                                                   |                                      |                   |
|                        |                                                                   |                                      |                   |
|                        |                                                                   |                                      |                   |
|                        |                                                                   | Copyright 2020 Ironman Software, LLC |                   |
|                        |                                                                   | 1.5.3                                |                   |
| <                      |                                                                   |                                      |                   |

Maintenant il suffit juste de modifier le script en appuyant sur le bouton *Edit* en haut à droite.

#### Ajout

Pour ajouter un script déjà existant, il faut appuyer sur le bouton Import Script en haut à droite :

| Ouvrir                         |                                             |                 |                         | ×           | - 0 X                                |
|--------------------------------|---------------------------------------------|-----------------|-------------------------|-------------|--------------------------------------|
| ← → × ↑ 📕 « Serij              | rt_powershell > Script_Allan > creer groupe | ٽ ~             | , Rechercher dans       | creer grou  | er 🕁 🖏 🗄                             |
| Organiser 🔻 Nouveau i          | lossier                                     |                 | B== •                   | . 0         |                                      |
| <ul> <li>OneDrive</li> </ul>   | Nom                                         | Mod             | ifié le                 | Туре        |                                      |
| 🥦 Ce PC                        | new_group.ps1                               | 09/12           | 2/2020 10:44            | Fichier PS1 | X achapus                            |
| Bureau                         |                                             |                 |                         |             |                                      |
| B Documents                    |                                             |                 |                         |             | New Script     L Import Script       |
| Musique                        |                                             |                 |                         |             |                                      |
| Objets 3D                      |                                             |                 |                         |             |                                      |
| Téléchargement:<br>III 16 dése |                                             |                 |                         |             | Actions                              |
| Windows (C:)                   |                                             |                 |                         |             | ▶ Run @ View 11 Delete               |
| 🥪 Partages Réseau              |                                             |                 |                         |             |                                      |
| Nom d                          | a fichier : new group.ps1                   | ~               | Tous les fichiers (*.*) | ~           | ▶ Run @ View 1 Delete                |
|                                |                                             |                 | Ouvrir                  | Annuler     |                                      |
| <ol> <li>Triggers</li> </ol>   | 3                                           | add licence ns1 |                         |             | b Dun @ View, Cl. Delete             |
|                                | -                                           | and_incence.por |                         |             |                                      |
| ∠ Dashboard                    |                                             | new oroup ps1   |                         |             | b Dun @ View C Dalate                |
| Settings                       | · · · · · · · · · · · · · · · · · · ·       |                 |                         |             |                                      |
|                                | 5                                           | MonSuperScript. | .ps1                    |             | ▶ Run                                |
|                                |                                             |                 |                         |             |                                      |
|                                |                                             |                 |                         |             | < 1 >                                |
|                                |                                             |                 |                         |             |                                      |
|                                |                                             |                 |                         |             |                                      |
|                                |                                             |                 |                         |             |                                      |
|                                |                                             |                 |                         |             |                                      |
|                                |                                             |                 |                         |             |                                      |
|                                |                                             |                 |                         |             |                                      |
|                                |                                             |                 |                         |             |                                      |
|                                |                                             |                 |                         |             | Copyright 2020 Ironman Software, LLC |
|                                |                                             |                 |                         |             | 153                                  |
| <                              |                                             |                 |                         |             |                                      |

#### Modification :

Pour modifier un script il faut appuyer sur le bouton *View* view puis sur le bouton Edit qui se situe en haut à droite.

| Se PowerShell Universal | × +                                                               |                                      | – Ø X                 |
|-------------------------|-------------------------------------------------------------------|--------------------------------------|-----------------------|
| ← → C ▲ Non sécu        | risé   172.16.100.61/admin/script/MonSuperScript.ps1              |                                      | 🕁 🧑 E                 |
| Hermes                  | 🎊 E-tromby - Valority 🔯 Se connecter - Com 🗗 vSphere - valvcly.va |                                      |                       |
| *                       |                                                                   |                                      | A achapuis            |
| o <sup>g</sup> APIs v   | MonSuperScript.ps1 Script qui fait quelque chose d'incroyable     |                                      | ▶ Run Delete Edit *** |
| C Automation ^          | Creation Time: 15/12/2020 à 11:57                                 | Path: MonSuperScript.ps1             |                       |
| Scripts                 | Script I Jobs O Schedules                                         |                                      |                       |
| I Jobs                  | 1 # MonSuperScript                                                |                                      |                       |
| () Schedules            |                                                                   |                                      |                       |
| Variables               |                                                                   |                                      |                       |
| A Triggers              |                                                                   |                                      |                       |
| ⊯ Dashboard ×           |                                                                   |                                      |                       |
| Settings ~              |                                                                   |                                      |                       |
|                         |                                                                   |                                      |                       |
|                         |                                                                   |                                      |                       |
|                         |                                                                   |                                      |                       |
|                         |                                                                   |                                      |                       |
|                         |                                                                   |                                      |                       |
|                         |                                                                   |                                      |                       |
|                         |                                                                   |                                      |                       |
|                         |                                                                   |                                      |                       |
|                         |                                                                   |                                      |                       |
|                         |                                                                   | Copyright 2020 Ironman Software, LLC |                       |
|                         |                                                                   | 1.5.3                                |                       |
| <                       |                                                                   |                                      |                       |

#### Lancement d'un script

#### Sans paramètre

Pour exécuter un script simplement il suffit d'appuyer sur le bouton bleu *Run*. Une fois le bouton appuyé il faudra configurer les différentes options :

| September 2015 PowerShell Universal | x +                                                                                                    | - 0 ×                  |
|-------------------------------------|----------------------------------------------------------------------------------------------------|------------------------|
| ← → C ▲ Non sécu                    | isė   172.16.100.61/admin/scripts                                                                                                    | er 🕁 📩 i               |
| Applications He Hermes              | 🐘 E-tromby - Walnity 🔤 Se connecter : Com 🧬 Visphere - valvdysa                                                                                                    |                        |
| 8                                   |                                                                                                    |                        |
| o <sup>g</sup> APIs ~               | P A LAN                                                                                                    | Script L Import Script |
| C Automation ^                      | Run Script: MonSuperScript.ps1 X                                                                                                    |                        |
| Scripts                             | Execution Options                                                                                                    |                        |
| Jobs                                | Environment                                                                                                    |                        |
| ③ Schedules                         | Default                                                                                                    |                        |
| E Variables                         | Run As                                                                                                    |                        |
| & Triggers                          | Default                                                                                                    |                        |
| Le Deskland                         | Go to Job                                                                                                    |                        |
| E Dashiboard +                      | Cancel Pun                                                                                                    |                        |
| @ Settings *                        | S Meetingeferietert Date Officer & Date                                                                                                    |                        |
|                                     | 3 monovjesti v monovjesti v monovjesti v monovjesti polati v monovjesti polati polati polati |                        |
|                                     |                                                                                                    | < 1 >                  |
|                                     |                                                                                                    |                        |
|                                     |                                                                                                    |                        |
|                                     |                                                                                                    |                        |
|                                     |                                                                                                    |                        |
|                                     |                                                                                                    |                        |
|                                     |                                                                                                    |                        |
|                                     | Copyright 2020 Ironman Software, LLC                                                                                                    |                        |
|                                     | 153                                                                                                    |                        |
| <                                   |                                                                                                    |                        |

**Note :** Si le script a besoin de droit Administrateur pour fonctionner, il faut obligatoirement changer la valeur *Default* dans le *Run As*, avec un Credential qui aura été rentrer dans l'onglet *Variables* préalablement.

#### Avec des paramètres

Si un script comprend des paramètres, la fenêtre d'exécution du script comprendra un onglet en plus pour la saisis des paramètres (il ne faut pas oublier de préciser avec quel compte le script sera exécuté, voir note) :

| Se PowerShell Universal   | × +                                                                 |                                      | – Ø ×                          |
|---------------------------|---------------------------------------------------------------------|--------------------------------------|--------------------------------|
| ← → C ▲ Non sécuri        | isé   172.16.100.61/admin/scripts                                   |                                      | er 🕁 🦓 :                       |
| 🔢 Applications 🔢 Hermes 🤰 | 😢 E-tromby - Valority 🛛 🔯 Se connecter « Com 🗗 vSphere - valvcly.wa |                                      |                                |
| <b>S</b>                  |                                                                     |                                      | A achapuis                     |
| ρ <sup>σ</sup> APIs ∽     | C                                                                   |                                      | The arrow Script Import Script |
| C Automation •            | Run Script: add_user.ps1                                            |                                      | ×                              |
| Scripts                   | Script Parameters Execution Options                                 |                                      |                                |
| 🗉 Jobs                    |                                                                     |                                      |                                |
| () Schedules              | prenom                                                              |                                      |                                |
| III Variablar             | nom                                                                 |                                      |                                |
| EL) UN MENUS              | domaine                                                             |                                      |                                |
| A Triggers                | Go to job                                                           |                                      |                                |
| i≝ Dashboard ∽            |                                                                     |                                      |                                |
| Settings ~                |                                                                     |                                      | Cancel Run                     |
|                           | 5 MonSuperScript.ps1                                                | ► Run Steev C Delete                 |                                |
|                           |                                                                     |                                      | < 1 >                          |
|                           |                                                                     |                                      |                                |
|                           |                                                                     |                                      |                                |
|                           |                                                                     |                                      |                                |
|                           |                                                                     |                                      |                                |
|                           |                                                                     |                                      |                                |
|                           |                                                                     |                                      |                                |
|                           |                                                                     | Copyright 2020 Ironman Software, LLC |                                |
|                           |                                                                     | 1.5.3                                |                                |
| <                         |                                                                     |                                      |                                |

#### Variables

Dans cette onglet, il est possible d'enregistré un PSCredential dans une variable pour pouvoir exécuter un script en temps qu'un utilisateur. Pour cela il faut se rendre dans l'onglet *Variables* et cliquer en haut à droite sur *Add Variable* :

| Se PowerShell Universal                                     | × +                                               |                   |                                               |              |                | - Ø ×           |
|-------------------------------------------------------------|---------------------------------------------------|-------------------|-----------------------------------------------|--------------|----------------|-----------------|
| $\leftrightarrow$ $\rightarrow$ C $\blacktriangle$ Non sécu | urisé   172.16.100.61/admin/variables             |                   |                                               |              |                | er 🕁 🧐 :        |
| Applications He Hermes                                      | 🎊 E-tromby - Valority 🔯 Se connecter ( Com 🗗 vSpi | rere - valvcly.va |                                               |              |                |                 |
| *                                                           |                                                   |                   |                                               |              |                | A achapuis      |
| o <sup>g</sup> APIs ∽                                       | Variables                                         |                   |                                               |              | + Add Variable | E Import Secret |
| C Automation ^                                              | 1.644                                             |                   |                                               |              | No. 1          |                 |
| Scripts                                                     | ld ≑                                              | Name 🌣            | Value                                         | Туре         | Actions        |                 |
| 🗉 Jobs                                                      | 1                                                 | Admin SECRET      |                                               | PSCredential | Edit Delete    |                 |
| () Schedules                                                |                                                   |                   |                                               |              |                | 2 1 5           |
| Variables                                                   |                                                   |                   |                                               |              |                |                 |
| & Triggers                                                  |                                                   |                   |                                               |              |                |                 |
| ⊯ Dashboard ×                                               |                                                   |                   |                                               |              |                |                 |
| t® Settings ∽                                               |                                                   |                   |                                               |              |                |                 |
|                                                             |                                                   |                   |                                               |              |                |                 |
|                                                             |                                                   |                   |                                               |              |                |                 |
|                                                             |                                                   |                   |                                               |              |                |                 |
|                                                             |                                                   |                   |                                               |              |                |                 |
|                                                             |                                                   |                   |                                               |              |                |                 |
|                                                             |                                                   |                   |                                               |              |                |                 |
|                                                             |                                                   |                   |                                               |              |                |                 |
|                                                             |                                                   |                   |                                               |              |                |                 |
|                                                             |                                                   |                   | Copyright 2020 Ironman Software, LLC<br>1.5.3 |              |                |                 |
| <                                                           |                                                   |                   |                                               |              |                |                 |

Puis cliquer sur Secret et en type sélectionner PSCredential :

| Add Variab                           | le                                                                             | ×              |                  |
|--------------------------------------|--------------------------------------------------------------------------------|----------------|------------------|
| Standard                             | Secret                                                                         |                |                  |
| Create a new<br>value will <b>no</b> | secret in a vault and reference it within UA. This variable's be stored in UA. |                |                  |
| Name                                 | Name                                                                           | Le nom de la   | variab           |
|                                      |                                                                                |                |                  |
| Туре                                 | PSCredential                                                                   | ~              |                  |
| Type<br>Use <mark>r N</mark> ame     | PSCredential<br>User Name                                                      | Le nom de l'ut | ilisate          |
| Type<br>User Name<br>Password        | PSCredential<br>User Name<br>Password                                          | Le nom de l'ut | ilisate<br>passe |

Et voilà maintenant nous pouvons exécuter des scripts en temps qu'un utilisateur.

#### Schedules

Dans cette onglet nous pourrons automatiser un script. Exemple : déplacer les utilisateurs inactifs vers l'historique chaque jour à minuit. Pour cela il faut cliquer sur le bouton *New Schedule* en haut à droite.

| Schedule                                       | Х         |
|------------------------------------------------|-----------|
| Script to Schedule                             |           |
| moveUserDisabled.ps1                           | <u></u>   |
| Simple Continuous CRON One T                   | lime      |
| Schedules a script to run based on a simple so | chedule.  |
| Every Day at Midnight                          | V         |
| Default                                        | ~         |
| Run As                                         |           |
| Admin                                          | ~         |
|                                                | Cancel OK |